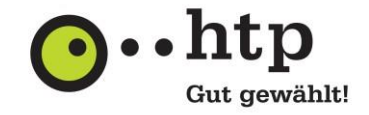

Bitte halten Sie für die Einrichtung Ihre htp E-Mail-Zugangsdaten bereit. Den Benutzernamen entnehmen Sie Ihrer htp Kundeninformation, das Passwort finden Sie im htp Kundencenter, wofür sie die Zugangsdaten ebenfalls in der htp Kundeninformation finden.

- 1. Wählen Sie "Start " aus, geben Sie "Mail" ein, und wählen Sie die App aus den Ergebnissen aus.
- 2. Wählen Sie "Konto hinzufügen" aus.

Wenn Sie die Mail-App bereits verwendet haben, wählen Sie unten im linken Navigationsbereich Einstellungen Symbol "Einstellungen" und dann "Konten" verwalten aus.

3. Wählen Sie den Typ des hinzuzufügenden Kontos "Erweitertes Setup" aus.

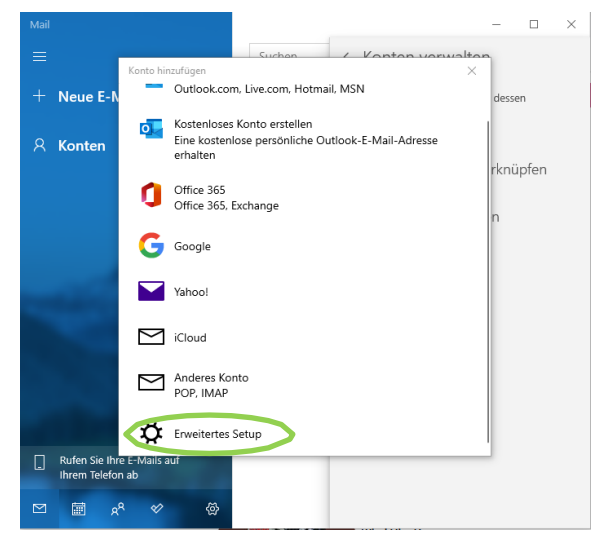

4. Klicken Sie auf "Exchange ActiveSync"

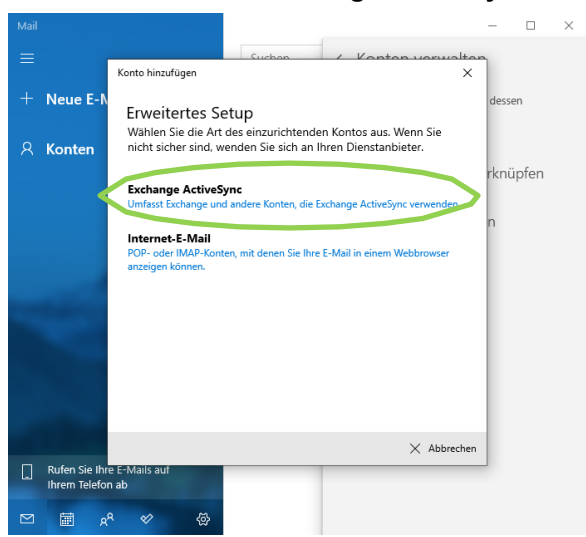

- 5. Geben Sie nun folgende Informationen ein:
  - **E-Mail-Adresse:** Geben Sie ihre htp-E-Mail-Adresse ein. Dieser Name wird im linken Bereich der Mail-App angezeigt.
  - Kennwort: Geben Sie das Kennwort für Ihr E-Mail-Konto ein.
  - Benutzername: Geben Sie auch hier Ihre htp-E-Mail-Adresse ein.

## Anleitung zu htp Mail & Media E-Mail Konto in der Microsoft Mail-App

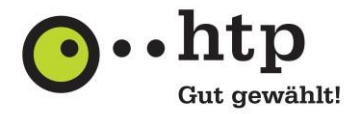

- **Domäne:** Dies ist Ihr Benutzername, den Sie auf der htp KundenInformation finden.
- Server: Hinterlegen Sie den Servernamen "webmail.htp.net"
- Kontoname: Dies ist der Name, der im linken Bereich der Mail-App und im Bereich "Konten verwalten" angezeigt wird. Sie können einen beliebigen Namen auswählen.

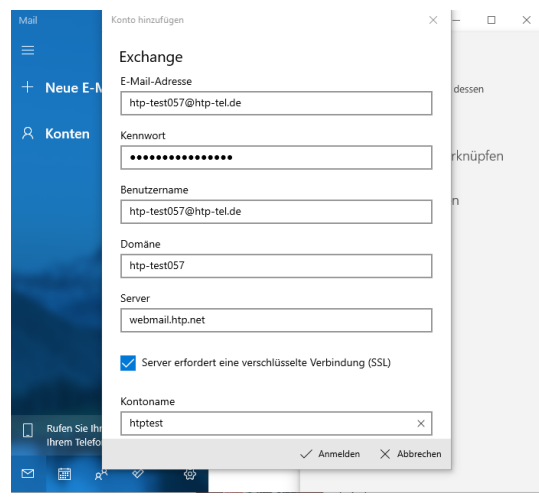

6. Klicken Sie abschließend auf "Anmelden".

Sie haben Fragen zu htp Mail & Media oder anderen htp Produkten? Unsere Kollegen aus dem htp ServiceCenter helfen Ihnen unter der Rufnummer 0800 / 222 9 111 (kostenlos aus dem deut- schen Festnetz) montags bis samstags zwischen 8 und 22 Uhr gern weiter.